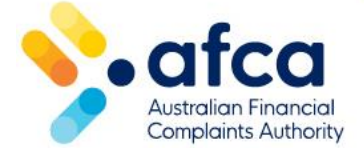

# How to add, remove or transfer a superannuation fund association

This is a guide to adding, removing or transferring the ownership of a superfund on your membership in the member portal.

Superannuation funds are not considered members and are set up as non-member records, however, the trustees they are associated to are members. A trustee can be related to multiple superannuation funds and trustees can transfer superannuation funds to other trustees. However, a superannuation fund can only be linked to one trustee at a time.

## Adding a new superannuation fund

Administrator contacts of trustees can submit a request to add a new superannuation fund through the portal.

- 1. Log in to the portal and click on the **Membership Requests** tab.
- 2. Click Raise a new member request.

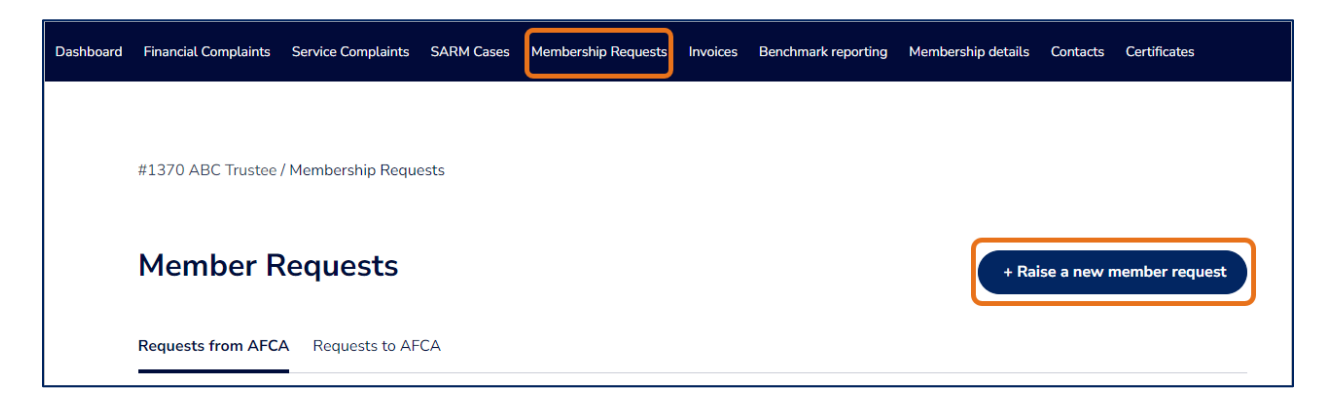

3. Select Add new superannuation fund and click Next.

| Dashboard | Financial Complaints | Service Complaints  | SARM Cases     | Membership Requests   | Invoices | Benchmark reporting | Membership details | Contacts | Certificates |    |
|-----------|----------------------|---------------------|----------------|-----------------------|----------|---------------------|--------------------|----------|--------------|----|
|           |                      |                     |                |                       |          |                     |                    |          |              |    |
|           | #1370 ABC Trustee    | / Member Requests   |                |                       |          |                     |                    |          |              |    |
|           | Select the           | e type of r         | equest         | you would             | l like   | to raise            |                    |          |              |    |
|           | Member Request Ty    | pe Required         |                |                       |          |                     |                    |          |              |    |
|           | Add new superannu    | uation fund         |                |                       |          |                     |                    |          |              | ~  |
|           | Provide details abou | it a new superannua | tion fund asso | ciated with your memb | ership.  |                     |                    |          |              |    |
|           |                      |                     |                |                       |          |                     |                    |          |              |    |
|           |                      |                     |                |                       |          |                     |                    |          | Nez          | xt |

4. Fill in the required fields and click **Submit**.

| Please select the super fund name:                  |               |            |
|-----------------------------------------------------|---------------|------------|
| Fund Name Review                                    |               |            |
|                                                     |               |            |
|                                                     |               |            |
| ABN Required                                        |               |            |
|                                                     |               |            |
| Fund Registration Number Required                   |               |            |
|                                                     |               |            |
| Fund Type Required                                  |               |            |
|                                                     |               |            |
| Projectation Classification Resolut                 |               |            |
|                                                     |               |            |
|                                                     |               |            |
| Enter the date this is effective from: Required     |               |            |
| DD/MM/YYYY                                          |               |            |
| Please type your message or details of your request | here Required |            |
|                                                     |               |            |
|                                                     |               |            |
|                                                     |               |            |
| Please attach any documents relevant to your reques | t             |            |
|                                                     |               | Add Docume |
| File Name                                           | Created On 🖡  |            |
|                                                     |               |            |
| There are no records to display.                    |               |            |
|                                                     |               |            |
|                                                     |               |            |

# Removing a superannuation fund

Administrator contacts can end a superannuation fund association in the portal. This is only to be actioned if a fund has been closed without a superannuation fund transfer.

- 1. Log in to the portal and click on the **Membership Details** tab.
- 2. Click Associations.
- 3. The associated superannuation funds will appear under **Associated Superannuation Funds > Related Account**.

| Membership o                                                                                     | details                                                                                  |                                                                |                                      |                                                      |                           |         |            |
|--------------------------------------------------------------------------------------------------|------------------------------------------------------------------------------------------|----------------------------------------------------------------|--------------------------------------|------------------------------------------------------|---------------------------|---------|------------|
| Details Associations Ca                                                                          | ncel Membership                                                                          |                                                                |                                      |                                                      |                           |         |            |
| Ve invite you to opt into a cor<br>epresentatives receive a \$5 d<br>ompliant and able to trade. | nsolidated invoice for your authorised repr<br>liscount per ACR membership in the invoic | esentatives. Licensees that ch<br>e. A consolidated payment al | noose to receive<br>llows you confid | a consolidated invoice f<br>lence in knowing your re | for their<br>epresentativ | /es are |            |
| Consolidate Invoice                                                                              |                                                                                          |                                                                |                                      |                                                      |                           |         |            |
| NoOYes                                                                                           |                                                                                          |                                                                |                                      |                                                      |                           |         |            |
| Update                                                                                           |                                                                                          |                                                                |                                      |                                                      |                           |         |            |
| Associated ACR's                                                                                 |                                                                                          |                                                                |                                      |                                                      |                           |         |            |
| Export                                                                                           |                                                                                          |                                                                |                                      | Search                                               | ٩                         | Add     |            |
| Related Account                                                                                  | Related Account No.                                                                      | Start Date                                                     | End Date                             | Status                                               |                           |         |            |
| ACR Just Like That                                                                               | 1133                                                                                     | 26/02/2024                                                     |                                      | Active                                               |                           | ~       |            |
| ACR No 4. Pty Ltd                                                                                | 1140                                                                                     | 26/02/2024                                                     |                                      | Active                                               |                           | *       |            |
| ACR n 5                                                                                          | 1451                                                                                     | 07/02/2024                                                     |                                      | Active                                               |                           | *       |            |
| Associated Superannuation F                                                                      | Funds                                                                                    |                                                                |                                      |                                                      |                           |         |            |
|                                                                                                  |                                                                                          |                                                                |                                      | Search                                               |                           | Q       |            |
|                                                                                                  |                                                                                          |                                                                |                                      |                                                      |                           |         |            |
| Related Account                                                                                  | Related Account No.                                                                      | Start Date                                                     | End Date                             | Status                                               |                           |         |            |
| dd                                                                                               | 1413                                                                                     | 18/01/2024                                                     |                                      | Active                                               | (                         | *       |            |
|                                                                                                  |                                                                                          |                                                                |                                      |                                                      |                           | Enter   | r End Date |
|                                                                                                  |                                                                                          |                                                                |                                      |                                                      |                           | End     | Today      |

4. Click the **drop-down arrow** to either end the associated fund's relationship end date (today or future end date).

| Trustee Required              |          |
|-------------------------------|----------|
| ABC Trustee                   |          |
| Superannuation Fund Required  |          |
| dd                            | ×        |
| Account Relationship Required |          |
| Superannuation Fund           |          |
| Start Date                    |          |
| 18/01/2024                    | <b></b>  |
| End Date                      | _        |
| DD/MM/YYYY                    | <b>m</b> |
|                               |          |
|                               |          |

#### 5. Click Submit.

Once the end date has been reached, the status will change to inactive. If a date in the past has been entered, the status will change to inactive overnight.

Alternatively, if you select **End Today**, the end date will automatically change to today's date and the status will change to inactive overnight.

### Transferring superannuation fund association

Administrator contacts of trustees are able to lodge a Superannuation Fund Transfer request, for funds that are being transferred to their Trustee membership. Please note, this can only be raised by the trustee account receiving the fund.

1. Log in to the portal and click on the **Membership Requests** tab.

2. Click Raise a new member request.

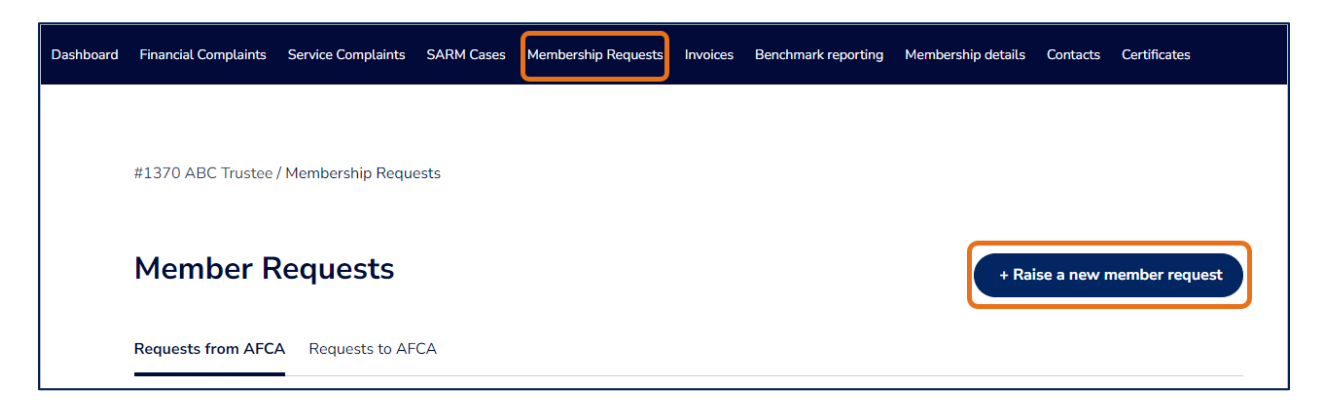

3. Selects Transfer of Superannuation Fund association and click Next.

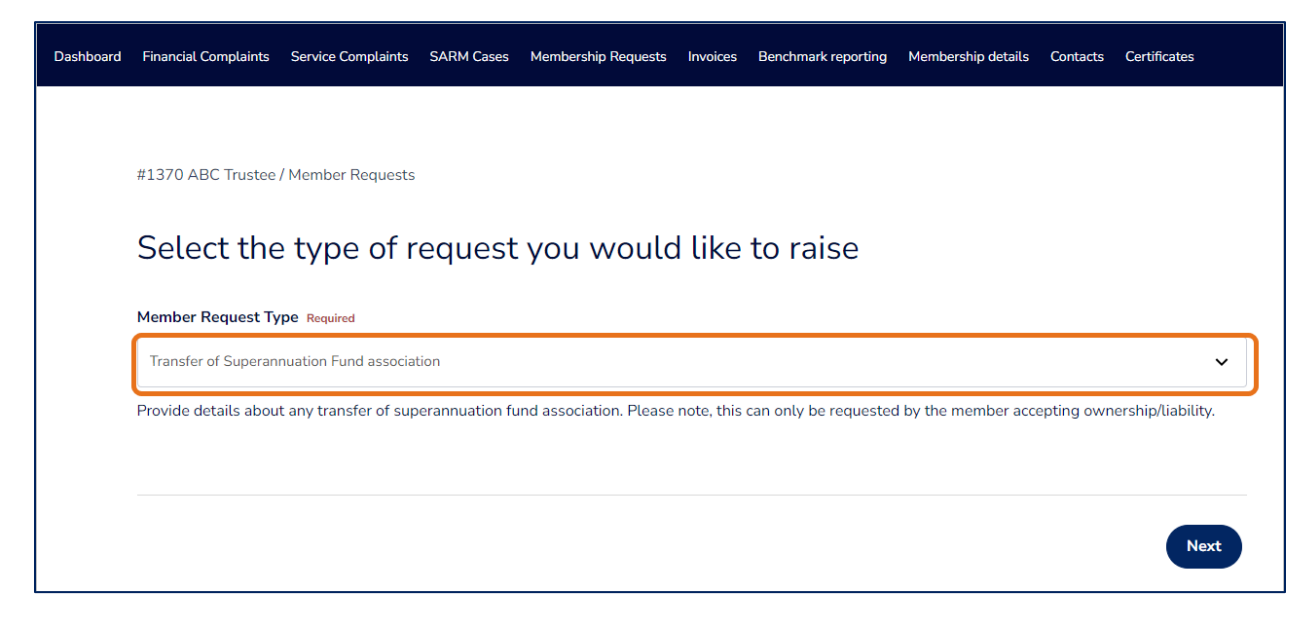

4. Fill in the required fields and click **Submit**.

| Please enter the new super fund details: Require                                                                                                    | ed                                                                                                    |                               |
|----------------------------------------------------------------------------------------------------|----------------------------------------------------------------------------------------------------|-------------------------------|
|                                                                                                    |                                                                                                    | ٩                             |
| inter the date the transfer is effective from: Re                                                                                                    | quired                                                                                                    |                               |
| DD/MM/YYYY                                                                                                    |                                                                                                    | =                             |
| Are complaints being transferred? Required                                                                                                    |                                                                                                    |                               |
|                                                                                                    |                                                                                                    |                               |
| No O Yes This is a regulated change, and requires legal or upper Fund Transfer Lick the Upload a Document Button to add the                                                                                                    | documentation. For AFCA to facilitate these changes, please provide legal documentation o                                                                            | outlining the                 |
| No O Yes This is a regulated change, and requires legal of a provide the second second sec | documentation. For AFCA to facilitate these changes, please provide legal documentation of e super fund transfer(SFT) documentation                                  | outlining the<br>dd Documents |
| No O Yes This is a regulated change, and requires legal object Fund Transfer Dick the Upload a Document Button to add the File Name                                                                                                    | documentation. For AFCA to facilitate these changes, please provide legal documentation of<br>e super fund transfer(SFT) documentation<br>Created On I               | outlining the<br>dd Documents |
| No O Yes This is a regulated change, and requires legal of upper Fund Transfer Click the Upload a Document Button to add the File Name There are no records to display.                                                                                                    | documentation. For AFCA to facilitate these changes, please provide legal documentation of<br>e super fund transfer(SFT) documentation<br>Created On $\blacklozenge$ | outlining the                 |
| No O Yes Inis is a regulated change, and requires legal of upper Fund Transfer Click the Upload a Document Button to add the File Name There are no records to display.                                                                                                    | documentation. For AFCA to facilitate these changes, please provide legal documentation of<br>e super fund transfer(SFT) documentation<br>Created On I               | outlining the                 |

Once you have submitted the request, it will then be added to our system ready to be actioned by a Membership Officer.